#### High Impact eAdvocacy

### Building Your Own Social Media Listening Dashboard

These training materials have been prepared by Aspiration

eAdvocacy/Social Media Capacity Building Program Supported by Consumer Protection Foundation and ZeroDivide Foundation

These materials are distributed under a Creative Commons license: Attribution-ShareAlike 2.5

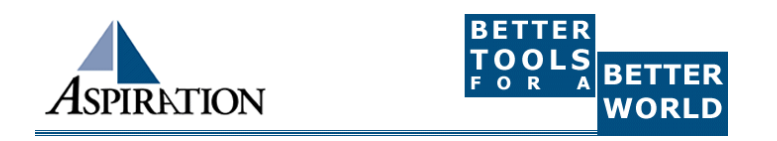

### Agenda

What is a listening dashboard?

How can it be useful for your organization?

- What is an RSS Feed?
- What tools can help?

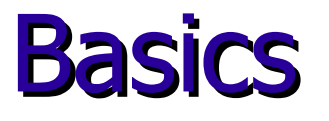

# Why do I need a listening dashboard? To be notified when keywords of interest are mentioned on the internet

#### **Benefits**

#### How is it valuable?

- Be part of the conversation
- Save \$\$\$
- Less guessing

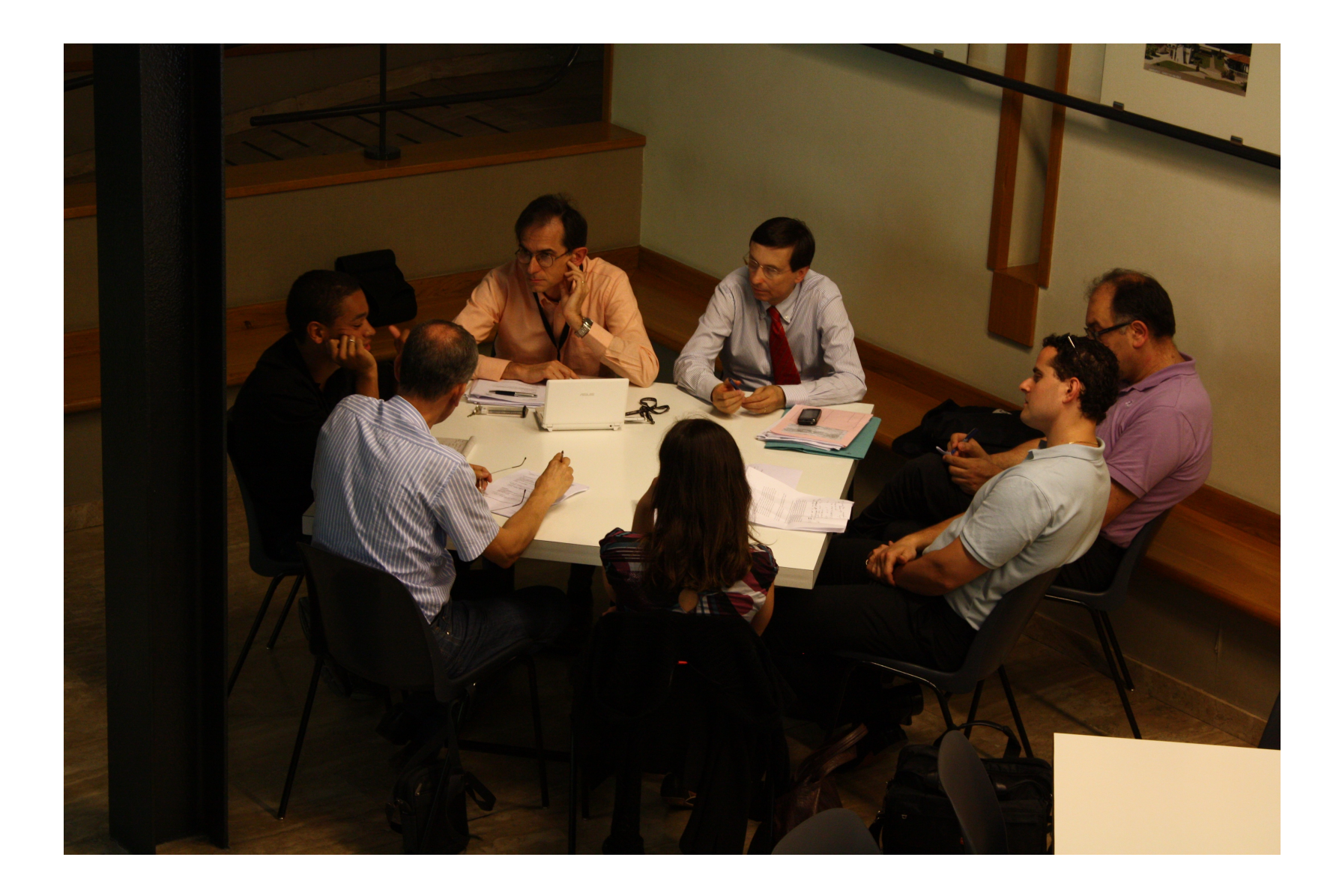

#### **Pre-Cautions**

Does not provide Analytics
Isn't fool proof
Sift through noise
Unique Online Identity

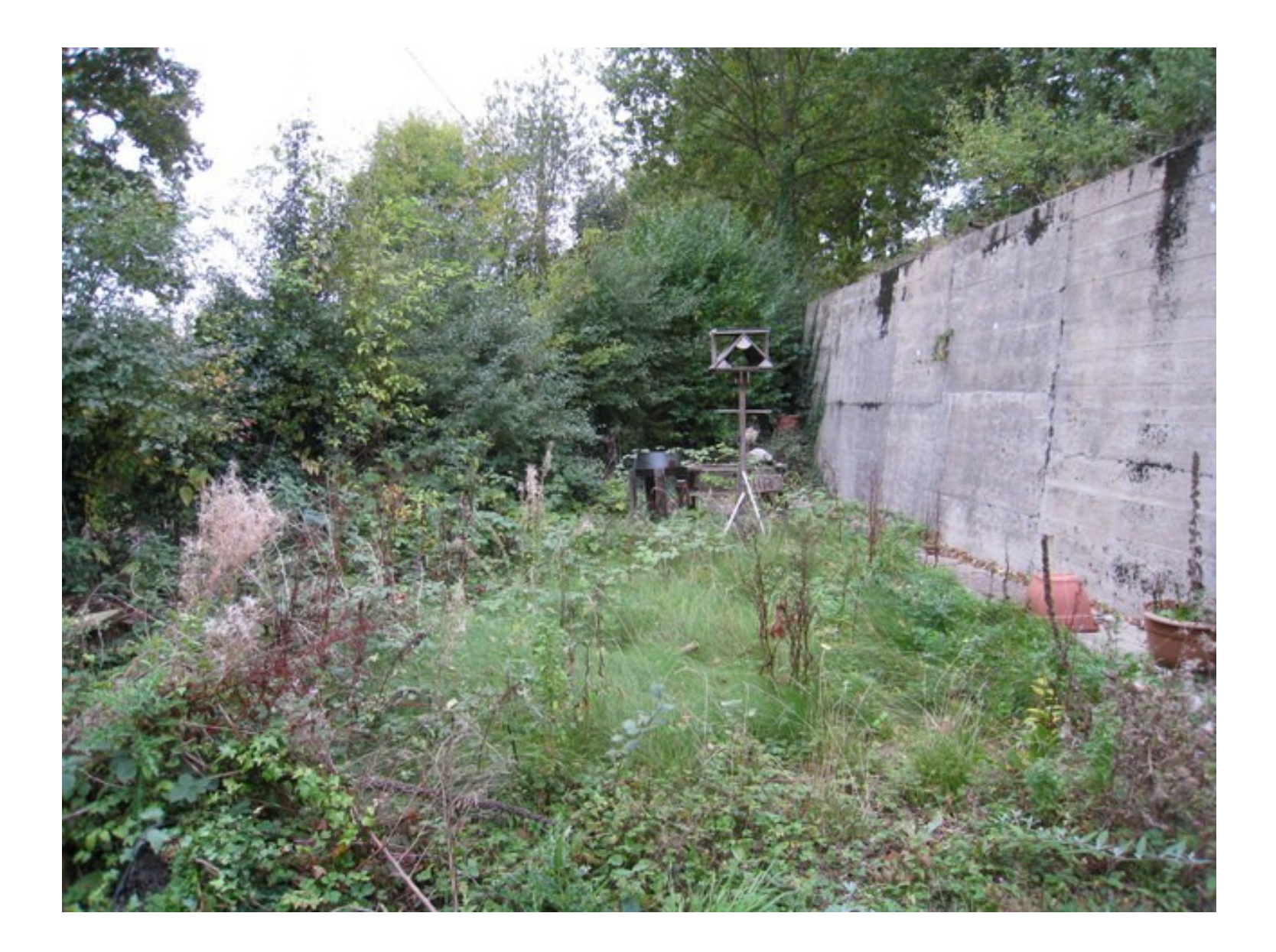

#### What a Dashboard Looks Like

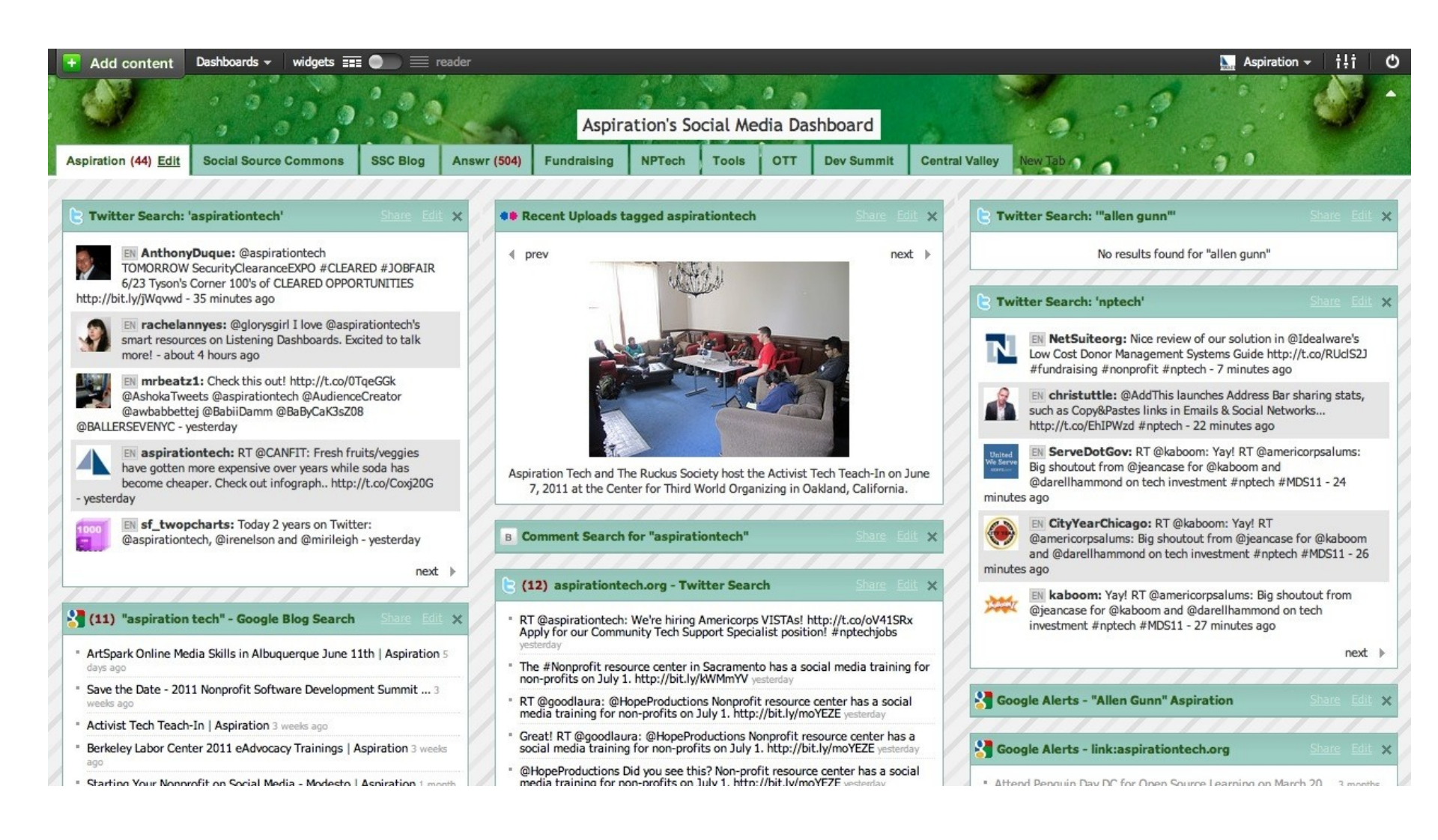

#### What Do I need to know to use a Dashboard?

How to find RSS feeds

## RSS

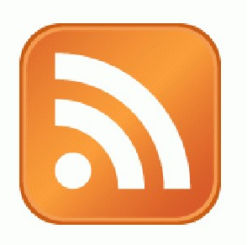

RSS: Really Simple Syndication

 Web page content is "syndicated" or broadcast out using RSS

RSS "feeds" allow people to see when there is new content on a web page by "subscribing"

e.g. blog posts

### Subscribing

|                      | Magazine               | Email                     | Web Page                    |
|----------------------|------------------------|---------------------------|-----------------------------|
| What?                | Topical News           | New updates<br>from org   | New updates<br>from webpage |
| Where does it<br>go? | Physical<br>Mailbox    | Email Inbox               | RSS Reader                  |
| How to subscribe?    | Little card<br>thingys | Sign-Up box on<br>website |                             |

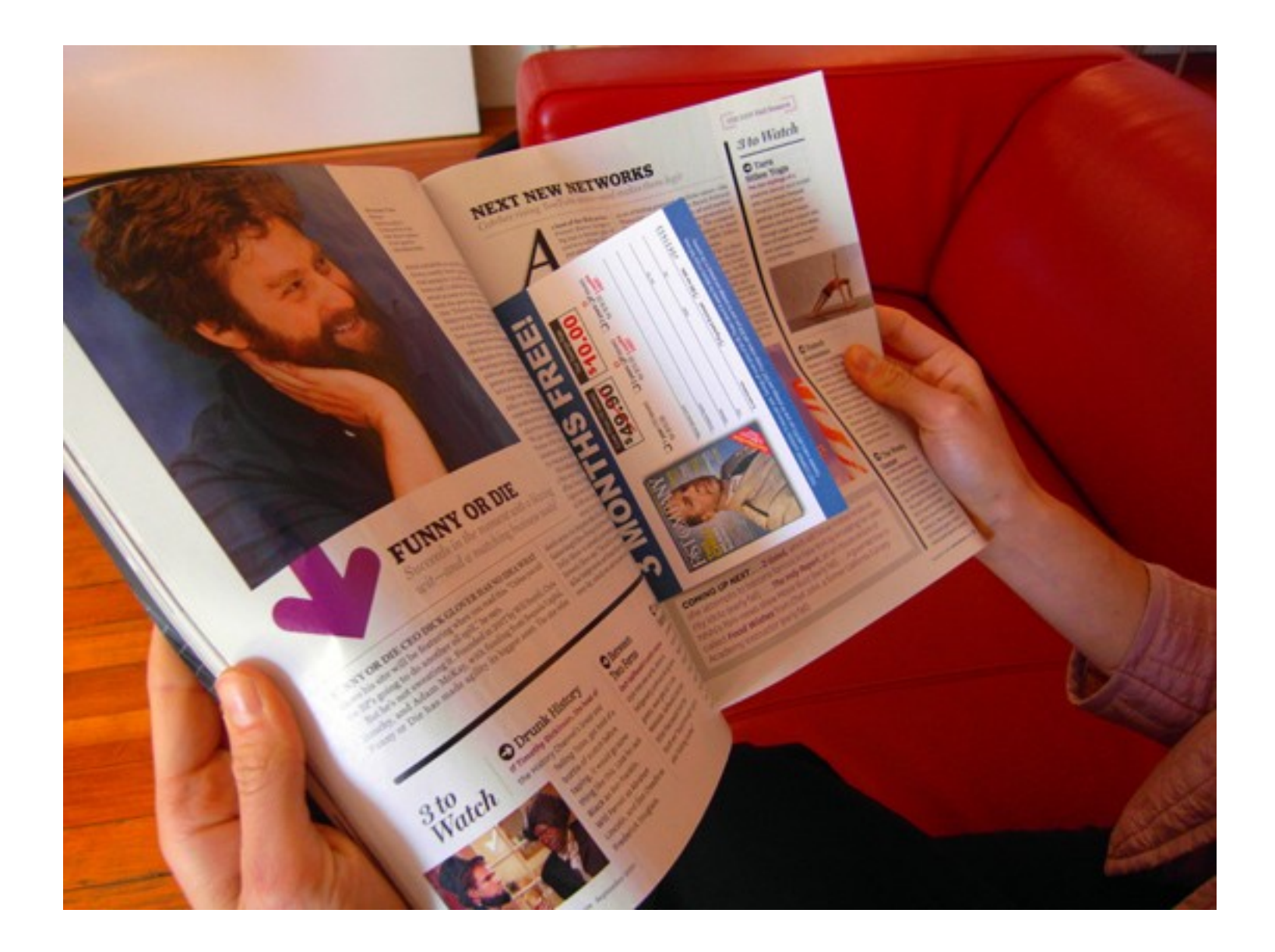

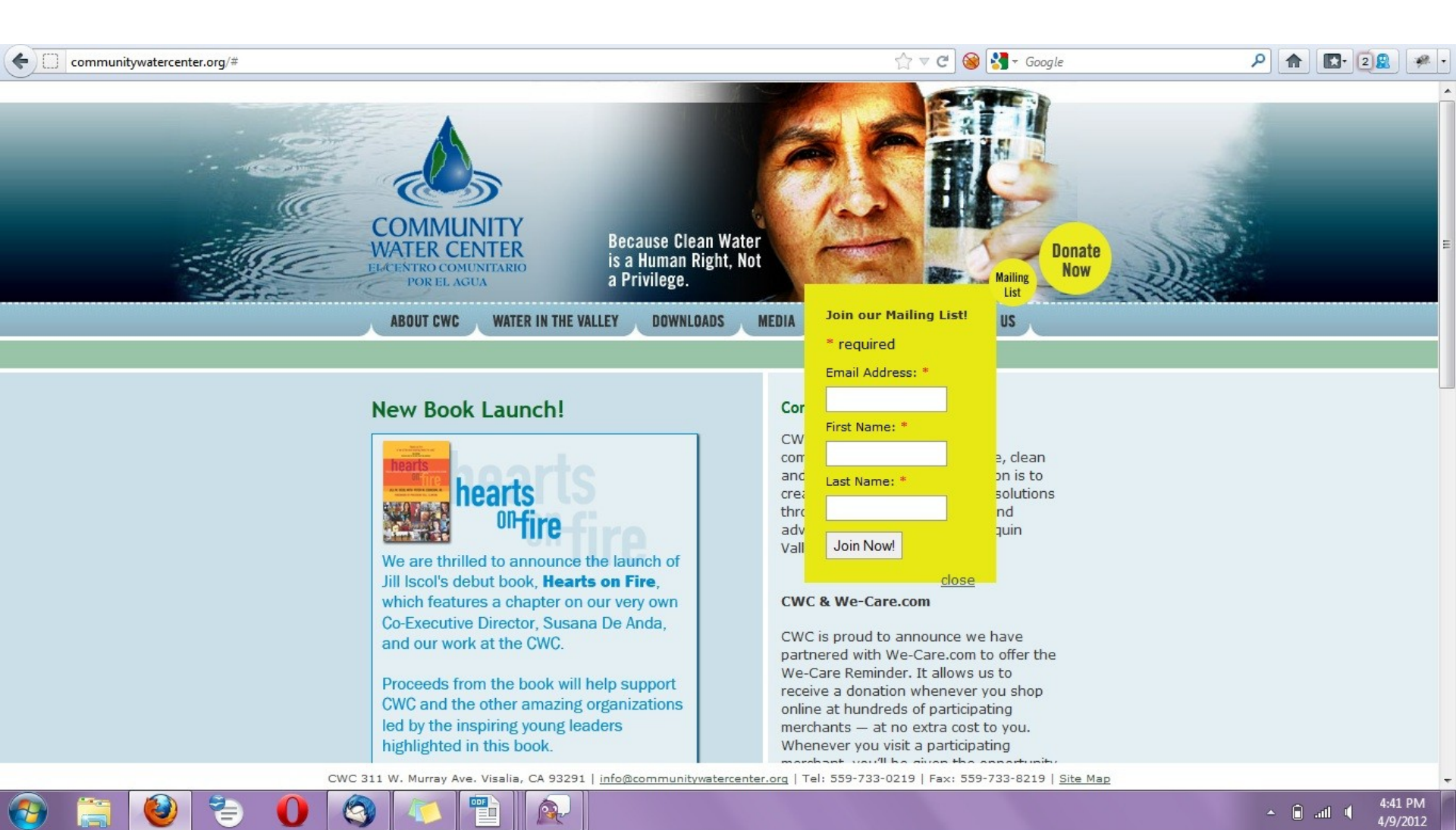

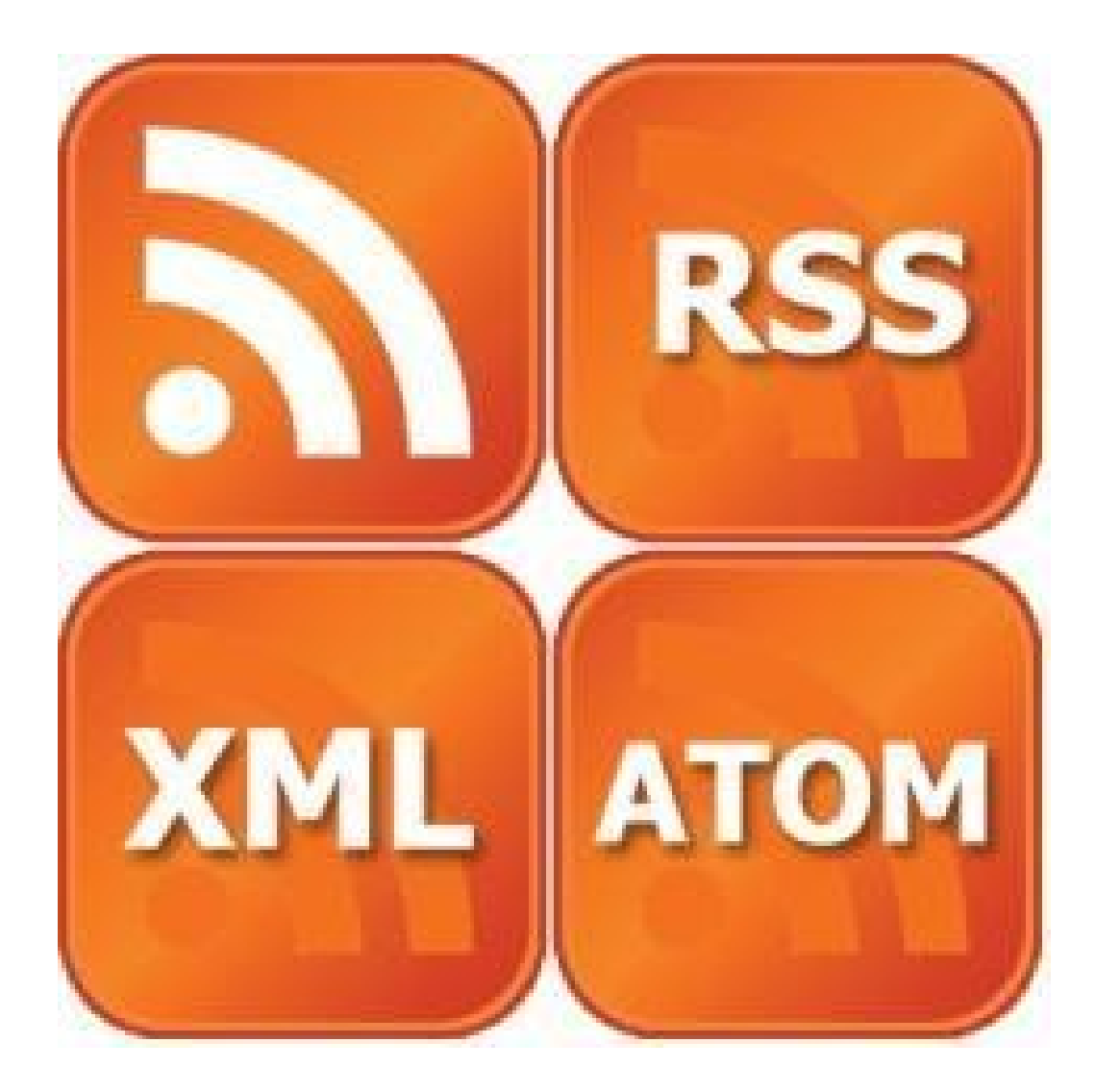

### Finding a Page's RSS Feed

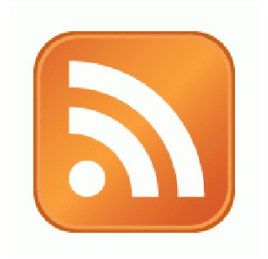

#### Look for the icon or a link to "RSS" "Feed" or "Atom"

- Some browsers auto-detect RSS
  - They place an icon in the browser address bar
  - Safari feeds can be tricky

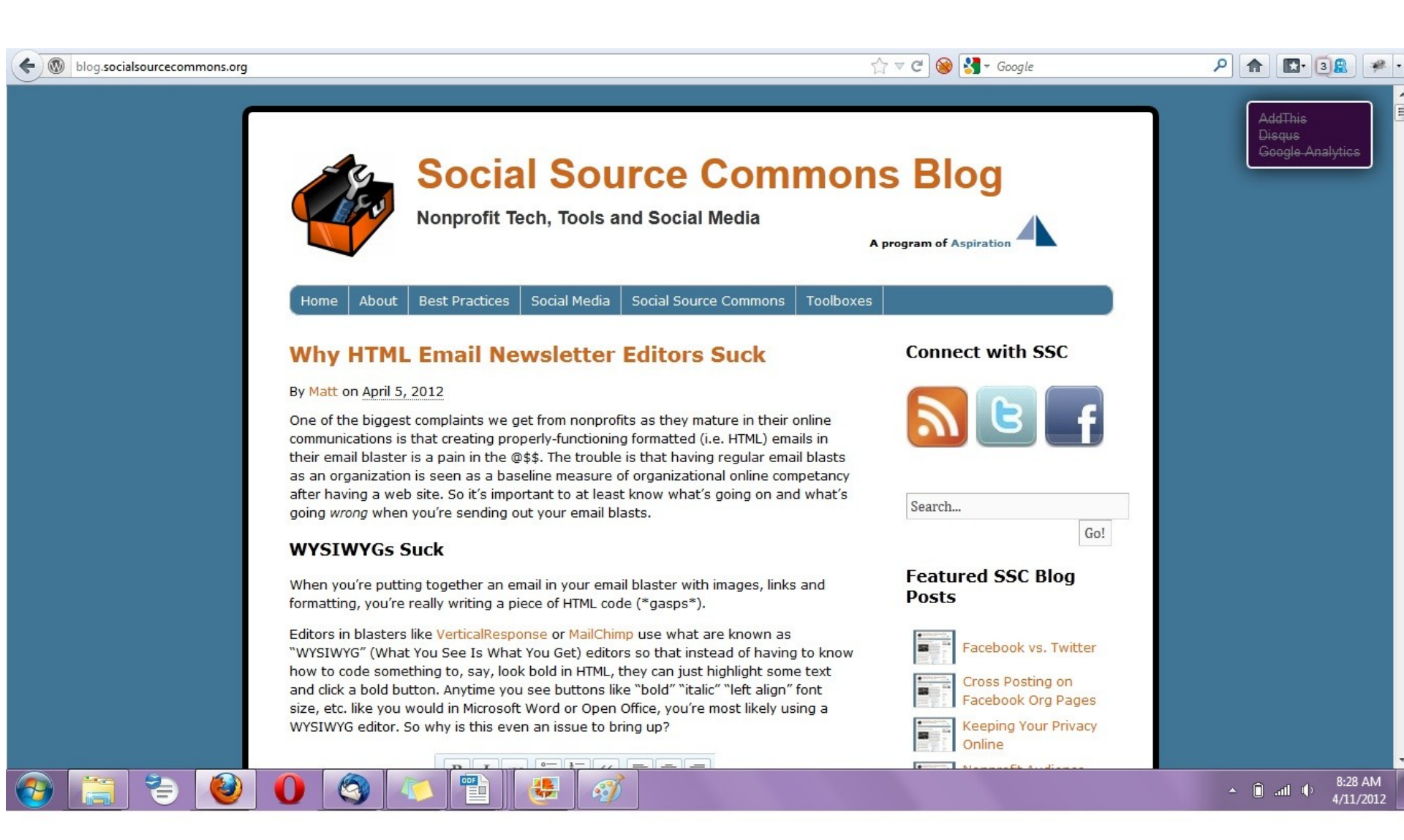

| • | blog.socialsourcecommons.org/feed/                                                                                             | 🏠 マ C 🥘 🎯 🚼 - Google | ۹ 😰 🔹 |
|---|----------------------------------------------------------------------------------------------------|----------------------|-------|
|   | Subscribe to this feed using Live Bookmarks <ul> <li>Always use Live Bookmarks to subscribe to feeds.</li> </ul> Subscribe Now |                      |       |

#### Social Source Commons Blog

Nonprofit Tech, Tools and Social Media

#### Why HTML Email Newsletter Editors Suck

Thursday, April 05, 2012 6:40 PM

One of the biggest complaints we get from nonprofits as they mature in their online communications is that creating properly-functioning formatted (i.e. HTML) emails in their email blaster is a pain in the @\$\$. The trouble is that having regular email blasts as an organization is seen as a baseline measure of organizational online competancy [...]

#### Tips to Manage Your Online Identity Through Your Gmail Account

Wednesday, February 01, 2012 9:03 AM

As an Americorps VISTA, I am forbidden from taking a second job while serving my year here with Aspiration. In an effort to possibly win some money or other free things, I have found myself registering with a few online survey companies. Understanding that their legitimacy and security may not be utmost and weary of [...]

#### Managing Multiple People Doing Online Communications

Friday, January 13, 2012 12:01 PM

Social networks were not invented for ease of organizational use. Individual accounts... Attached to personal networks... New Year's Photos seen by all... Cats and Dogs LIVING TOGETHER. Many a sticky situation has arisen from the organization using tools designed for individuals to try to get actual work done. Then trying to add a couple more [...]

#### Using Closed vs. Open Web Site Tools as a Nonprofit

Friday, December 02, 2011 10:38 AM

Recently, we had a conversation with an organization who was getting pressure to use a closed tool called Jimdo rather than the open-source tool, WordPress for their web site. Jimdo seemed easier and quicker and they wanted to know what we thought about it. Here's a couple points that we brought up with them: Using [...]

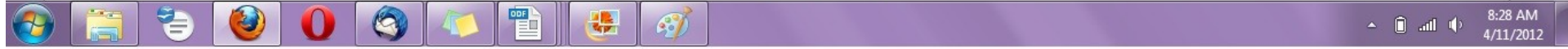

# Social Media RSS

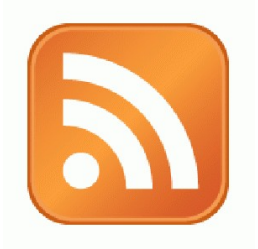

#### RSS is not just limited to blog posts

Sites publish RSS feeds for new social media content

- New Twitter tweets
- New blog posts
- New bookmarks
- New Photos

# RSS from Search

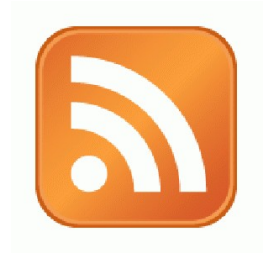

RSS feeds can also be generated from searches

- e.g. Twitter Search, Blog Search
- Search for a term, subscribe to the RSS feed of the search results page
  - The feed will then automatically update anytime there's a new result

# RSS from Social Media Search

So RSS can monitor social media searches for you and update when someone mentions something you care about:

 Organization name, Exec. Dir. name, Relevant issue keywords, important people, propositions, etc.

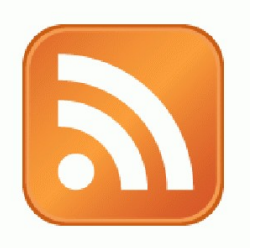

#### Activity:

#### What are Your Search Terms?

### Generating a Google Blog Search Feed

Go to http://blogsearch.google.com
Type your search terms, click "Search Blogs"
The Search Results Page generates an RSS Feed

Feed link shows up at bottom of results page

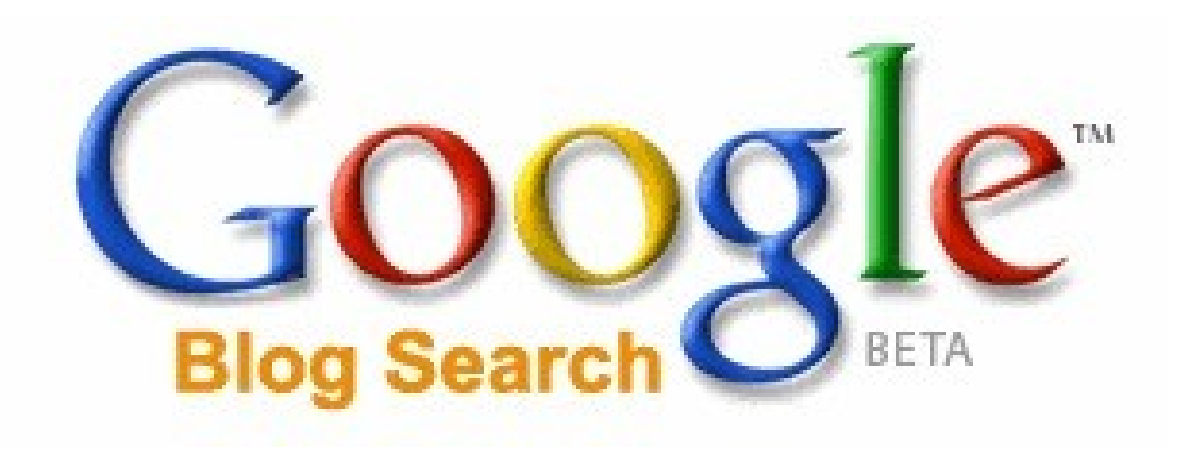

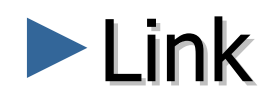

#### Allows you to search for who is linking to you

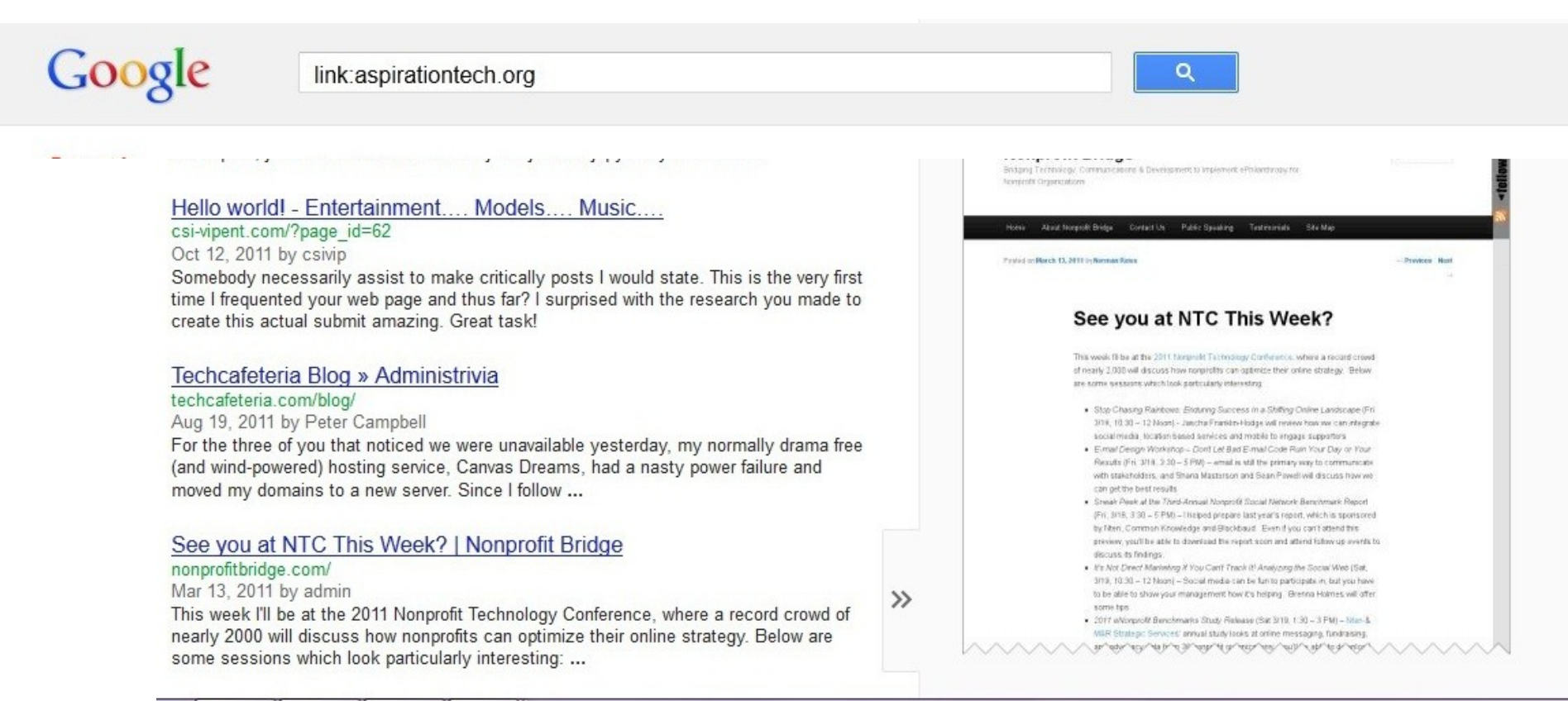

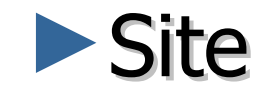

#### Search for something within a site

| Google                      | site:aspirationtech.org Penguin Day                                                                                                    | Q |                                                                                                    |                                                                                                    |  |  |  |
|-----------------------------|----------------------------------------------------------------------------------------------------|---|----------------------------------------------------------------------------------------------------|----------------------------------------------------------------------------------------------------|--|--|--|
| Search                      | About 58 results (0.16 seconds)                                                                                                    |   |                                                                                                    |                                                                                                    |  |  |  |
| Everything<br>Images        | Penguin Day San Francisco   Aspiration<br>www.aspirationtech.org/                                                                                                    |   | ArtSpark and Aspiration Join Forces! ;)   Aspiration<br>www.aspirationtech.org/                                                                                                    |                                                                                                    |  |  |  |
| Maps                        | Penguin Days are designed to let nonprofits and social justice activists learn about free                                                                                                    |   |                                                                                                    | 1c                                                                                                    |  |  |  |
| Videos                      | including tools for web publishing, fundraising, blogging, and                                                                                                    |   | ASPIRATION<br>befer tools for a better world                                                                                                    |                                                                                                    |  |  |  |
| News                        | Penguin Day DC 2011   Aspiration                                                                                                    |   | HOME ABOUT EVENTS CONSULTING BLOGS COMMUNITY PRESS DON Summer Ambiention                                                                                                    | NATE                                                                                                    |  |  |  |
| Shopping                    | www.aspirationtech.org/<br>Mar 26, 2011 by gunner                                                                                                    |   | We invite you to help us as we previou behavior to negarity to the da blact with Artspark at us San Parace Novient Network Technology and Learning Artspark at us San Parace Novient Technology and Learning and Learning and Learning and Learning Artspark at us San Parace Novient Network Technology and Learning Artspark at us San Parace Novient Network Technology and Learning Artspark at us San Parace Novient Network Network Netw | nd Quickie                                                                                                    |  |  |  |
| Blogs                       | Penguin Days are designed to let nonprofits and social justice activists learn about free<br>and open source software that can support their work and potentially save them money.                                                               |   | event to dicouse and there herming around have attrist and art<br>organizations are using technology to suggest their work,<br>Det an passione recept of the day from Artigach here:<br>Technology Divo                                                                                                    | orce and                                                                                                    |  |  |  |
| More                        | including tools for web publishing, fundraising, blogging, and<br>- References                                                                                                    |   | Get an awesome recap of the <b>day</b> from Artspark here: http://art-<br>spark.org/2012/02/artspark-back-from-sf                                                                                                    | and the second second sec |  |  |  |
| Posts                       | ArtSpark and Aspiration Join Forces! ;)   Aspiration                                                                                                    |   | Email Address: Hare to follow, but here are the main details: Center 2012 2022<br>Email Address: Hare to follow, but here are the main details: Center 2012                                                                                                    | a. CA USA                                                                                                    |  |  |  |
| Homepages                   | www.aspirationtech.org/<br>Mar 8, 2012 by misty                                                                                                    |   | Netet up: Wedfesday, April 130, 5 - 70 Open to Al.           Learning Event: Thursday, April 12b, 9a 12p         March 14, 2012           Limited Space. If you are an artist or an arguitation and you ware         Introductions to Order                                                                                                    | se Tools for                                                                                                    |  |  |  |
| Any time<br>Past 10 minutes | Get an awesome recap of the <b>day</b> from Artspark here: http://art-spark.org/2012/02<br>/artspark-back-from-sf-full-of-enthusiasm-gratitude/. More to Come Soon! ArtSpark and<br>Aspiration Tech will join forces to co-host a similar set of | " | April 34, 3013     Destinations, person test an annee,     Anapolita, Salaria, Salaria,       | e Dashkuard                                                                                                    |  |  |  |
| Past hour                   |                                                                                                    |   | Penguin Day San Francisco. San Francisco, CA                                                                                                    |                                                                                                    |  |  |  |
| Past 24 hours               | A few popprofit accounting tips   Aspiration                                                                                                    |   |                                                                                                    |                                                                                                    |  |  |  |

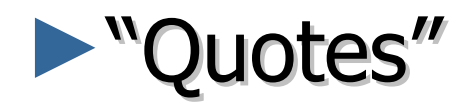

#### Search for an <u>exact</u> phrase

|                                                                                                    | "aspirationtech"                                                                                                    |  |  |  |  |
|----------------------------------------------------------------------------------------------------|----------------------------------------------------------------------------------------------------|--|--|--|--|
| "aspiration tech"                                                                                                    |                                                                                                    |  |  |  |  |
| About 733 results (0.17 seconds)                                                                                                    | About 979 results (0.21 seconds)                                                                                                    |  |  |  |  |
| Blog homepages for "aspiration tech"                                                                                                    | Did you mean: "aspiration tech"                                                                                                    |  |  |  |  |
| Aspiration   Better Tools for a Better World<br>www.aspirationtech.org/<br>Aspiration helps nonprofits and foundations use software tools more effectively and<br>sustainably.                                                                                             | Blog homepages for "aspirationtech"<br><u>Aspiration   Better Tools for a Better World</u><br>www.aspirationtech.org/                                         |  |  |  |  |
| ArtSpark and Aspiration Tech in SF this week!   art-spark.org<br>art-spark.org/<br>3 hours ago by kristine                                                                                                    | Aspiration helps nonprofits and foundations use software tools more effectively an<br>sustainably.                                                            |  |  |  |  |
| ArtSpark and Aspiration Tech are joining forces again for another round of social and<br>learning events for artists and arts organizations. We'll convene at Aspiration's<br>headquarters in San Francisco on April 11th and 12th with<br>More results from art-spark.org | Penguin Day San Francisco   Aspiration<br>www.aspirationtech.org/<br>Apr 24, 2005 by matt                                                                     |  |  |  |  |
| Clouds in San Antonio, both literal and virtual   Aspiration                                                                                                    | Penguin Day San Francisco. April 6th, 2012. The Women's Building 3543 18th S<br>Francisco, CA 94110 · Register Now! Open Source. Nonprofit. Technology. We'll |  |  |  |  |

posting further information as it is confirmed but be prepared for an ...

More results from Aspiration Batter Tools for a Batter World

Mar 23, 2012 by gunner

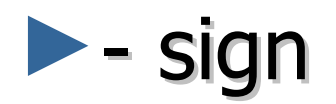

#### Reduce noice with minus sign

|                                                                                                    | aspiration -hope                                                                                                    | Q                                                                                                    |                                                                   |
|----------------------------------------------------------------------------------------------------|----------------------------------------------------------------------------------------------------|----------------------------------------------------------------------------------------------------|-------------------------------------------------------------------|
|                                                                                                    | About 2,480,000 results (0.18 seconds)                                                                                                    |                                                                                                    |                                                                   |
| aspiration                                                                                                    |                                                                                                    |                                                                                                    |                                                                   |
|                                                                                                    | Blog homepages for aspiration -hope                                                                                                    | ArtSpark and Aspiration Tech in SF this                                                                                                    | week!   art-sp                                                    |
| About 35,200,000 results (0.14 seconds)                                                                                                    | Aspiration   Better Tools for a Better World<br>www.aspirationtech.org/<br>Aspiration helps nonprofits and foundations use software tools more effectively<br>and sustainably.<br><u>Blogs   Aspiration</u><br>aspirationtech.org/blog<br>I landed in the midst of a regional tornado warning for the 2012 Grants Managers<br>Network Conference,      | ArtSpark                                                                                                    |                                                                   |
| Aspiration   Define Aspiration at Dictionary.co                                                                                                    |                                                                                                    | Igniting Widespread                                                                                                    | Creative Expression                                               |
| dictionary.reference.com/browse/aspiration<br>Aspiration definition at Dictionary.com, a free online dicti<br>synonyms and translation. Look it up now! | Aspiration cytology of adenomatoid tumor of epididymis: An<br>jscr.co.uk/<br>15 minutes ago by JSCR<br>We diagnosed a case of adenomatoid tumor on cytopathology in 24 years old                                                                                                    | - taling to (k. Jones or localise)<br>AttSpack and Aspirition Tech in SF this week!<br>Powert to Agriculture and the hitbails<br>for the Agriculture and the state of hear power for                                                                                                    | Manata ta Artigado<br>Adventa ta Artigado<br>Adventa esta addrese |
| + Aspiration pneumonia - Aspiration biopsy - Endometria                                                                                                 | male, who presented with mass lesion right epididymis since 2 months.                                                                                                    | Against the second of the Second of the Seco    | Subscries.                                                        |
| Aspiration - Wikipedia, the free encyclopedia<br>en.wikipedia.org/wiki/Aspiration                                                                       | dresscapades: Seminar in Aspiration: Interview Ready<br>lesdresques.blogspot.com/<br>4 hours ago by Tolani O.<br>Posted in H and M, Job Hunt, Seminar in Aspiration, Talbots, urban outfitters.<br>Interviews are your chance to make the very first impression. If you go in there<br>a narvous week, completely understandable by the way, comptings | Demand Liter Apply or in Adverse<br>Literation of the Adverse Adverse Adv | Englished by Foldbard                                             |
| Aspiration may refer to: In linguistics: Aspirated consonal                                                                                             | nt, a plosive pronounced with                                                                                                    |                                                                                                    |                                                                   |
| a strong burst of air; Debuccalization, the conversion of a c                                                                                           | onsonant to [h]                                                                                                    |                                                                                                    |                                                                   |

Dulmonony contration Wilkingdia the free encyclopedia

# **Other Social Media Searches**

- Twitter and Facebook
  - Search is horrible
  - Kurrently, Social Mention, Topsy
- Message/Discussion Boards
  - BoardReader.com
- Digital Photos
  - Flickr
  - http://flickr.com/photos/tags/searchterm

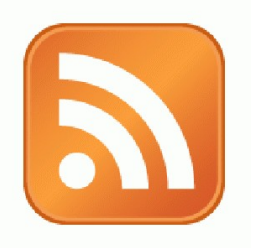

### Activity:

# Walk through: adding a feed to dashboard

#### Voila! Your Social Media Dashboard

| 🚹 Add content Dashboards 🗸 🛛 widgets 🎫 🌑 🗮 reader                                                                                                    |                                                                                                    | Spiration 🗸 🕴 🖒                                                                                                    |
|----------------------------------------------------------------------------------------------------|----------------------------------------------------------------------------------------------------|----------------------------------------------------------------------------------------------------|
| · · · · · · · · · · · · · · · · · · ·                                                                                                    | Aspiration's Social Media Dashboard                                                                                                    |                                                                                                    |
| Aspiration (44) Edit Social Source Commons SSC Blog Answ                                                                                                    | r (504) Fundraising NPTech Tools OTT Dev Summit Centra                                                                                                    | al Valley New Tab                                                                                                    |
| D Twitter Search: 'asnirationtech' Share Edit X                                                                                                    | Recent Unloads tagged aspirationtech     Share Edit Y                                                                                                    | D Twitter Search: "allen ounn" Share Edit. ¥                                                                                                    |
| AnthonyDuque: @aspirationtech     TOMORROW SecurityClearanceEXPO #CLEARED #JOBFAIR                                                                                                    | prev     next                                                                                                    | No results found for "allen gunn"                                                                                                    |
| 6/23 Tyson's Corner 100's of CLEARED OPPORTUNITIES<br>http://bit.ly/jWqvwd - 35 minutes ago                                                                                                    | - California                                                                                                    | C Twitter Search: 'nptech' Share Edit ×                                                                                                    |
| Image: a constraint of the second second |                                                                                                    | NetSuiteorg: Nice review of our solution in @Idealware's<br>Low Cost Donor Management Systems Guide http://t.co/RUclS2J<br>#fundraising #nonprofit #nptech - 7 minutes ago   |
| AshokaTweets @aspirationtech @AudienceCreator<br>@awbabbettej @BabiiDamm @BaByCaK3s208     @BALLERSEVENYC - yesterday                                                                                                    |                                                                                                    | christuttle: @AddThis launches Address Bar sharing stats,<br>such as Copy&Pastes links in Emails & Social Networks<br>http://t.co/EhIPWzd #nptech - 22 minutes ago           |
| A aspirationtech: RT @CANFIT: Fresh fruits/veggies<br>have gotten more expensive over years while soda has<br>become cheaper. Check out infograph http://t.co/Coxj20G<br>- yesterday                                                                                                    | Aspiration Tech and The Ruckus Society host the Activist Tech Teach-In on June<br>7, 2011 at the Center for Third World Organizing in Oakland, California.                     | Visited<br>Visited<br>Big shoutout from @jeancase for @kaboom and<br>@darellhammond on tech investment #nptech #MDS11 - 24<br>minutes ago                                    |
| sf_twopcharts: Today 2 years on Twitter:     @aspirationtech, @irenelson and @mirileigh - yesterday     next                                                                                                    | B Comment Search for "aspirationtech" Share Edit X                                                                                                    | CityYearChicago: RT @kaboom: Yay! RT     @americorpsalums: Big shoutout from @jeancase for @kaboom     and @darellhammond on tech investment #nptech #MDS11 - 26 minutes ago |
| (11) "aspiration tech" - Google Blog Search Share Edit X                                                                                                    | (12) aspirationtech.org - Twitter Search Share Edit ×     RT @aspirationtech: We're hiring Americarps VISTAs! http://t.co/oV41SRx                                              | kaboom: Yay! RT @americorpsalums: Big shoutout from     @jeancase for @kaboom and @darellhammond on tech                                                                     |
| * ArtSpark Online Media Skills in Albuquerque June 11th   Aspiration 5<br>days ago                                                                                                    | Apply for our Community Tech Support Specialist position! #nptechjobs<br>yesterday  The #Nonprofit resource center in Sacramento has a social media training for               | next >                                                                                                    |
| * Save the Date - 2011 Nonprofit Software Development Summit 3<br>weeks ago                                                                                                    | <ul> <li>RT @goodlaura: @HopeProductions Nonprofit resource center has a social<br/>media training for non-profits on July 1. http://bit.lv/moYEZE vesterday</li> </ul>        | Google Alerts - "Allen Gunn" Aspiration Share Edit X                                                                                                    |
| Activist Tech Teach-In   Aspiration 3 weeks ago     Berkeley Labor Center 2011 eAdvocacy Trainings   Aspiration 3 weeks                                                                                                    | <ul> <li>Great! RT @goodlaura: @HopeProductions Nonprofit resource center has a<br/>social media training for non-profits on July 1. http://bit.ly/moYEZE vesterday</li> </ul> | Google Alerts - link:aspirationtech.org                                                                                                    |
| ago<br>• Starting Your Nonprofit on Social Media - Modesto   Asniration 1 month                                                                                                    | <ul> <li>@HopeProductions Did you see this? Non-profit resource center has a social<br/>media training for pon-profits on July 1. http://bit.lv/moYEZE vester/av</li> </ul>    | Attend Penguin Day DC for Onen Source Learning on March 20 3 months                                                                                                    |

#### Netvibes.com/aspirationtech

|                                                                                                    |                                                                                                    |             |                                                                                                   |                                                                                                    |                                                   | 🔛 Aspiration Sign Up 🗸                                                                                                    |
|----------------------------------------------------------------------------------------------------|----------------------------------------------------------------------------------------------------|-------------|---------------------------------------------------------------------------------------------------|----------------------------------------------------------------------------------------------------|---------------------------------------------------|----------------------------------------------------------------------------------------------------|
|                                                                                                    |                                                                                                    |             | Aspii                                                                                             | ration's Social Media Dashb                                                                                                    | board                                             |                                                                                                    |
| iration Social Source Commons S                                                                                                    | SC Blog Answr                                                                                                    | Fundraising | NPTech Blogs                                                                                      | Nonprofit Software Dev. Summit                                                                                                    | OTT Central Vall                                  | ey                                                                                                    |
| Twitter Search: 'aspirationtech'                                                                                                    |                                                                                                    | +           | Recent Uploads                                                                                    | tagged aspirationtech                                                                                                    | 4                                                 | ≫ Twitter Search: '"allen gunn'"                                                                                                    |
| Childunited: Be a World Changer D:<br>/xMU5ADP8 • Top stories today via @life<br>2 days ago                                                                                                    | aily is out! http://t.co<br>eonplanet @aspirationtech -                                                                             | -           | <pre>ø prev</pre>                                                                                 |                                                                                                    | next 🕨                                            | es un monopolio que queremos subvertir". Allen Gunn http://t.co<br>/Zz90qS8M - 6 days ago                                                                                                    |
| EN awesomizer: RT @cozimek: Pengui<br>see so many new faces in the circle. That<br>keeping the spirit rocking. #12NTC - 3 da                                                                                                    | n Day = awesome. Great to<br>ıks @aspirationtech for<br>ys ago                                                                      | >           | T                                                                                                 |                                                                                                    |                                                   | Isistema educativo de grados es un monopol<br>que queremos subvertir". Allen Gunn http://t.co/Zz90qS8M - 6 days<br>ago                                                                                                    |
| 102) link:aspirationtech.org - Google Bl                                                                                                    | og Search<br>ur Gmail Account 2 month                                                                                               | ns i        |                                                                                                   |                                                                                                    |                                                   | (21) aspirationtech - Social Mention     Free workshop from Aspiration Tech next week on Google Analytics 1 w                                                                                                    |
| ン<br>目 us Work for Better Nonprofit Software Too<br>shahidi Pirates and Ninjas Summit 2012   Aspir.<br>addbaud Will Buy Convio (監 My Thoughts   No<br>bruary Lunch Time Nonprofit Tech Talks   Asp<br>politics: online advocacy tools & tactics » Blad | Is Aspiration 2 months ago<br>ation 2 months ago<br>nprofit Bridge 2 months ago<br>iration 2 months ago<br>baud Acquires 2 months a | ago         | B (3) Comment Se                                                                                  | earch for "aspirationtech"                                                                                                    | *                                                 | <ul> <li>Who is the maven of nonprofit, nonprofit technology, technology 1 wee</li> <li>Who is an expert in mobile/web technology in Africa? LinkedIn 1 week ag</li> <li>Would you kindly suggest me interesting reading material on Web 2 2 wagoo</li> <li>Where do I find technology funding for a non-profit environmental 2 we</li> </ul> |
| Ikin' Blackbaud Blues   Aspiration 2 months ago                                                                                                    | olde                                                                                                    | er 🕨 🚽      | <b>* (21)</b> aspirationt                                                                         | ech - Social Mention                                                                                                    | +                                                 | <ul> <li>ago</li> <li>Can you help me spread the word about the 2008 Nonprofit Software 3<br/>weeks ago</li> </ul>                                                                                                    |
|                                                                                                    |                                                                                                    |             | Free workshop from<br>and                                                                         | Aspiration Tech next week on Google An                                                                                              | nalytics 1 week                                   | <ul> <li>Bay Area Cause Communications Community Meetup LinkedIn 4 weeks ago</li> </ul>                                                                                                    |
| 94) Facebook Wall de Aspiration<br>ver wonder why your HTML email newsletter e                                                                                                    | ditor is so frustrating and                                                                                                    | *           | <ul> <li>Who is the maven of</li> <li>Who is an expert in</li> <li>Would you kindly su</li> </ul> | f nonprofit, nonprofit technology, techno<br>mobile/web technology in Africa? LinkedIr<br>Iggest me interesting reading material on | blogy 1 week ago<br>n 1 week ago<br>Web 2 2 weeks | ✤ Twitter Search: 'nptech'                                                                                                    |
| ever wo 4 nours ago<br>nly one day left to register for Penguin Day SF                                                                                                    | ! Come learn about free an<br>ating you Online                                                                                      | nd          | ago<br>Where do I find ted<br>ago<br>Can you help me sp<br>ago                                    | hnology funding for a non-profit environm<br>read the word about the 2008 Nonprofit \$                                              | nental 2 weeks<br>Software 3 weeks                | CStreet_ca:RT @amyrsward: 5 Reasons Not to Use the Word     "Slacktvism" - terrific post from @mary_joyce! http://t.co/HBS6UoV     #nptech - 16 minutes ago                                                                                                    |
| p 4 days ago<br>here are just a few spots left for our "Coordina<br>ommunications 1 week ago<br>perk out the brandy spankin' new Penguin Day                                                                                                    | SE agendal http://bit.lv                                                                                                    |             |                                                                                                   |                                                                                                    | Contraction and the second                        | · · · · · · · · · · · · · · · · · · ·                                                                                                    |

#### Storify.com

| () Storify                                                                                          | Search stories                                                      | Q Create Story Sign up                                                            | Login                     |  |   |
|----------------------------------------------------------------------------------------------------|---------------------------------------------------------------------|-----------------------------------------------------------------------------------|---------------------------|--|---|
| WSJ Storify by Wall Street Journal                                                                  |                                                                     |                                                                                   |                           |  |   |
| @WhatTheyKnow                                                                                       | Tweets                                                              | WSJ<br>Wall Street Journal                                                        |                           |  |   |
| V like                                                                                              | < Share 🖂 Email 💔 Embed                                             | + Subscribe                                                                       |                           |  |   |
| A selection of Twitter posts relat                                                                  | ed to digital privacy and surveillance, from                        | Breaking news, investigative reporting,<br>coverage and features from The Wall St | business<br>reet Journal. |  |   |
| The Wall Street Journal's dedica                                                                    | ted account, @WhatTheyKnow.                                         | Statistics                                                                        |                           |  |   |
| As part of its reporting project on the w                                                           | ay technology is changing the concepts of privacy and               | Published stories                                                                 | 21                        |  |   |
| surveillance, The Wall Street Journal have<br>even beyond its newspaper audience.                   | as embraced social media as a way to reach readers                  | Subscribers                                                                       | 250                       |  |   |
| The Twitter account for the What They                                                               | Know project has become a must-read for those                       | 🕺 🚱 🗶 😪 🛒 🛈                                                                       |                           |  |   |
| interested in digital privacy. It now has interested to be a second state of the U.S. Federal Trade | more than 7,000 followers including the chief                       | Subscribed to                                                                     | 1                         |  |   |
| as California Rep. Jackie Speier, the U.<br>of Harvard's Berkman Center for Intern                  | S. Chamber of Commerce and the faculty co-director<br>et & Society. | 5                                                                                 |                           |  |   |
| The account is handled by the same W                                                                | /all Street Journal reporters who work on the What                  | <ul> <li>Total views</li> </ul>                                                   | 58                        |  |   |
| They Know project, and they use the a                                                               | ccount in several main ways: breaking and                           | storify.com                                                                       | 57                        |  |   |
| disseminating news; interacting with rea<br>resources for those who want to dive di                 | aders and answering their questions; providing                      | other                                                                             | 1                         |  |   |
| news outlets, including a variety of view                                                           | points.                                                             | Related stories                                                                   |                           |  |   |
| Below, some of the Twitter posts that e                                                             | kemplify the Journal's use of the medium.                           |                                                                                   |                           |  | - |

#### IGoogle

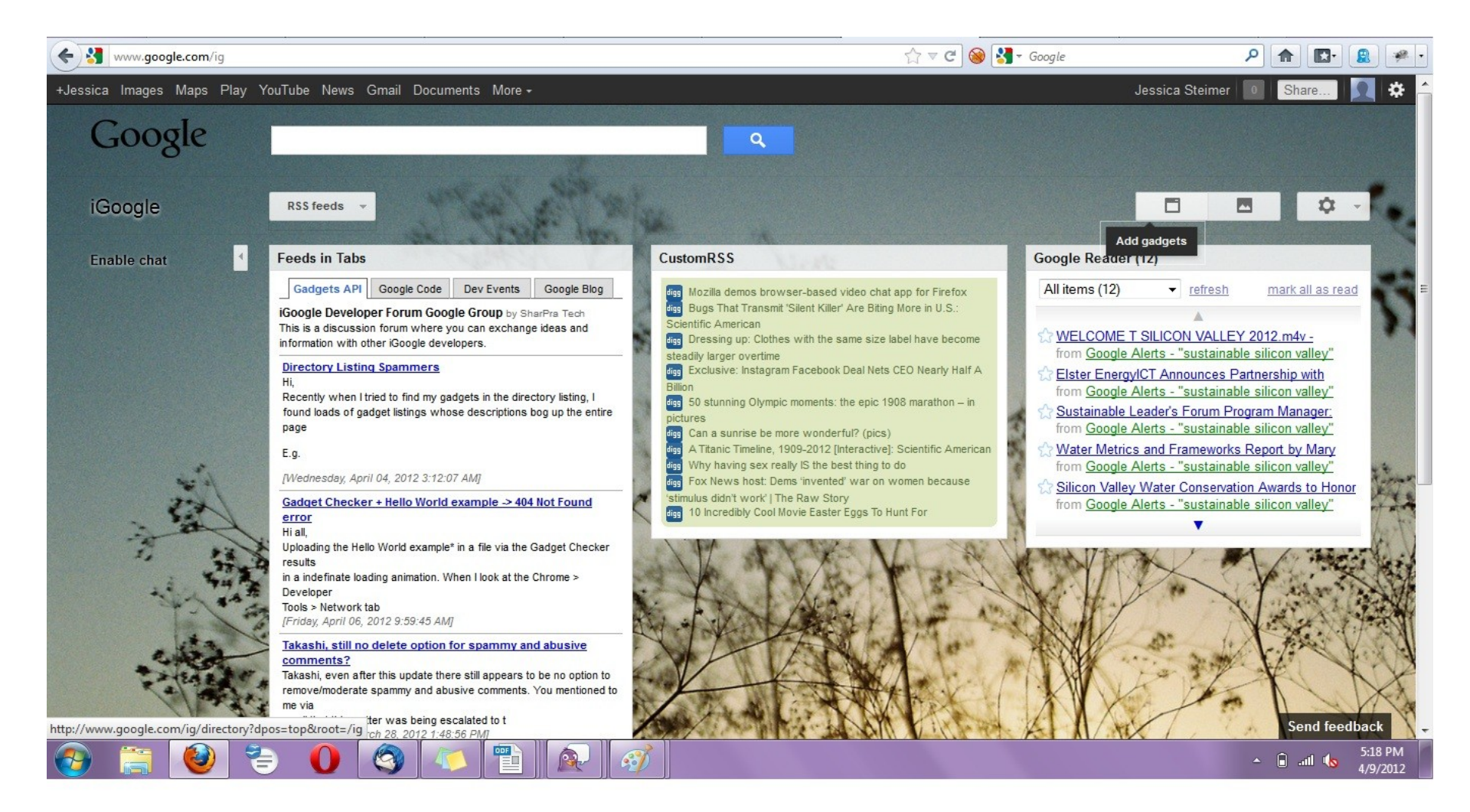

#### End Of Section

Questions?

Comments?

#### Thank You!

These training materials have been prepared by Aspiration in partnership with Radical Designs

Funded by the ZeroDivide Foundation

These materials are distributed under a Creative Commons license: Attribution-ShareAlike 3.0

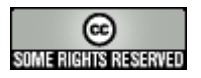